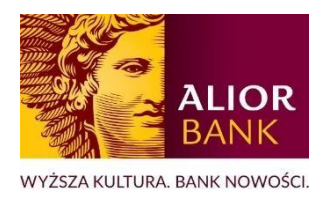

## MODUŁ CENTRUM PRODUKTÓW Zamówienie kontaktu w sprawie leasingu - INSTRUKCJA DLA KLIENTÓW

Zapoznaj się z instrukcją jak krok po kroku zamówić kontakt w sprawie leasingu, zapoznać się z przygotowaną Ofertą i dokonać akceptacji tej Oferty w systemie bankowości internetowej.

1. Zaloguj się do bankowości internetowej BusinessPro i wybierz "Centrum Produktów".

| ina płówna – Płac | cówło banicu | zafirmowani zi | Demó Component |               |              |         | <ul> <li>Widok zaawansow</li> </ul> | any PL/EN C Ptz  | edłuż sesję (19min 51a) |
|-------------------|--------------|----------------|----------------|---------------|--------------|---------|-------------------------------------|------------------|-------------------------|
|                   | Busin        | nessPro        |                | Powiadomienia | 🛱 Ustawienia | ± !     | Marian Sienkiewicz<br>CIE: 82931389 | CUKIERNIK LTD -  | 🕑 Wyłoguj               |
| <b>±</b>          | Rachunki     | Przelewy       | Karty          | AutoDealing   | Lokaty       | Tradene | et Faktoring                        | Faktoring on-lin | e                       |
| → wyśliji         | PRZELEW      | E 05           | STATNIO UŻY    | VANE RACHUNKI |              |         | Produkty Cas                        | h Management     | ~                       |
| → WNIOS           | SKI PFR      | RACHUN         | EΚ             |               |              | SALI    | eFX Trader<br>Modul Prawn           | y.               | IĘCEJ                   |
|                   | NE /         | 67 2490        | 0005 0000 460  | 1 3102 2342   |              |         | Centrum Proc                        | luktów           |                         |

 Udziel jednorazowej zgody marketingowej na przedstawienie oferty produktów leasingowych partnera współpracującego z Alior Bankiem SA. Jest to jednorazowa zgoda na marketing na czas trwania sesji klienta. Następnie wybierz przycisk "Potwierdź".

| Offerty | Wnieski Dyspozycje Złażone dyspozycje                                                                                                    |
|---------|----------------------------------------------------------------------------------------------------|
|         | Jeśli wyrazisz zgodę,     w tym miejscu zobaczysz wybrane oferty.                                                                                                    |
|         | Szanowny Kliencie,                                                                                                    |
|         | Nie wyrazileś zgody marketingowej w Allor Bank                                                                                                    |
|         | Jeżeli chcesz zapoznać się z naszą ofertą, zaznacz poniższą tymczasową zgodę na marketing produktów w<br>Allor Bank, która będzie ważna tytko w trakcie obecnego logowania.                                                                             |
|         | ☐ Wyrażam żąpółę na przetwarzanie danych osobowych w celu przedstawienia oferty Banku w bankowości elektronicznej oraz<br>potwierdzam otrzymanie informacji, że administratorem danych jest Alice Bank S.A. w Warszawie, ul. Łopuszańska 38<br>Więcej ∨ |
|         | Wyrażam zgodę na przedstawienie oferty preduktów ubezpieczeniowych partnera współpracującego z Alice Bankiem SA                                                                                                    |
|         | Wyrażam zgodę na przedstawienie oferty produktów leasingowych partnera współpracującego z Allor Bankiem SA t                                                                                                    |
|         | Potwiendź                                                                                                    |

3. Na liście dostępnych wniosków w pozycji "Zamawiam kontakt w sprawie leasingu" wybierz "Zamów kontakt".

| Wszystkie oferty | Rachunki                                                                   | Karty                                                                                           | Ubezpieczenia                                                                                                    | Cash Management                                                                                                    | Kredyty                                                                                                    |               |
|------------------|----------------------------------------------------------------------------|-------------------------------------------------------------------------------------------------|----------------------------------------------------------------------------------------------------|----------------------------------------------------------------------------------------------------|----------------------------------------------------------------------------------------------------|---------------|
|                  | Zamawiam k<br>Leasing to wygodr<br>zakupu środków tr<br>funkcjonowania i r | ontakt w sprawie l<br>na forma finansowania<br>wałych niezbędnych do<br>ozwoju przedsiębiorstw. | easingu<br><ul> <li>Leasing z upros:</li> <li>Leasing dla prof</li> </ul> Zamów kontakt, wy<br>indywidualnej ofert | zczoną procedurą, jasnymi k<br>esjonalistów, finansowanie r<br>ypełnij formularz, a specjalisi<br>y finansowania. Z ofertą bęc | yteriami oceny i szybką decyzją o finansowaniu<br>naszyn i urządzeń specjalistycznych<br>a Alior Leasing skontaktuje się z Tobą w celu przygotowania<br>ziesz mógł zapoznać się w szczegółach swojego wniosku. | Zamów kontakt |
|                  |                                                                            |                                                                                                 |                                                                                                    |                                                                                                    |                                                                                                    |               |

**4.** Uzupełnij wymagane pola: Imię, Nazwisko, Nr telefonu, Przedmiot finansowania, Stan przedmiotu finansowania. Pole: Uwagi dodatkowe jest opcjonalne. Następnie wybierz przycisk "**Przejdź do podsumowania**".

Wysłanie zamówienia o kontakt w sprawie leasingu nie wiąże się ze złożeniem formalnego wniosku o leasing ani nie powoduje zaciągnięcia żadnego zobowiązania finansowego wobec firmy. Jest to jedynie prośba o to, aby specjalista skontaktował się z Tobą w celu przedstawienia oferty leasingowej.

|           | Firma CIF NIP                                  |              |
|-----------|------------------------------------------------|--------------|
| Szczegóły |                                                | Podsumowanie |
| 0         |                                                | 2            |
|           | Dane kontaktowe                                |              |
|           | Imię 🕕                                         |              |
|           | Wpisz imię osoby kontaktowej                   |              |
|           | Nazwisko 🕢<br>Woisz nazwisko osoby kontaktowej |              |
|           |                                                |              |
|           | Wpisz numer telefonu                           |              |
|           | Przedmiot finansowania 🕕                       |              |
|           | Wybierz przedmiot finansowania 🔹               |              |
|           | Stan przedmiotu finansowania 🕡                 |              |
|           | Używany                                        |              |
|           | Uwagi dodatkowe 🕦                              |              |
|           | Wpisz swoje uwagi                              |              |

5. W kolejnym kroku zweryfikuj uzupełnione dane. Jeśli wymagają poprawy "Wróć do edycji". Jeśli wprowadzone dane są poprawne wyraź zgodę na kontakt (checkbox Oświadczenia) i wybierz przycisk "Podpisz i wyślij" ("Przekaż do akceptacji" jeżeli nie posiadasz uprawnienia do podpisywania i wysyłania wniosków lub nie jesteś uwzględniony w schemacie akceptacji do Centrum Produktów).

| Oświadczenia         |                               |     |                                                                  |
|----------------------|-------------------------------|-----|------------------------------------------------------------------|
| Vyrażam zgodę na prz | ekazanie powyższych danych do | 5 M | w celu kontaktu ze strony tego podmiotu i przedstawienia oferty. |
| < Wróć do edycji     | Podpisz i wyślij              |     |                                                                  |

6. Wprowadź otrzymany kod sms i wybierz przycisk "Zatwierdź".

| Nadany numer wniosku |             | ,                 |
|----------------------|-------------|-------------------|
| < Wróć do edycji     | kod SMS nr: | \$<br>🗸 Zatwierdź |

7. Po wybraniu przycisku "Zatwierdź" pojawi się poniższy komunikat:

| Sukces                                                                                                    |
|----------------------------------------------------------------------------------------------------|
|                                                                                                    |
| Otrzymaliśmy Twoją prośbę o kontakt w sprawie leasingu. Nadaliśmy jej numer:<br>20230714_102957.175.817a7fdAPP |
| Aby sprawdzić aktualny status wniosku, przejdź do zakładki Wnioski                                             |
| Powrót do Centrum Produktów                                                                                    |

8. Aktualny status wniosku możesz sprawdzić w sekcji Wnioski. Status wniosku "Przekazany do realizacji" oznacza, że wniosek "Zamawiam kontakt w sprawie leasingu" został przekazany do partnera leasingowego, który skontaktuje się z Tobą w celu przygotowania indywidualnej oferty finansowania. Z Ofertą będziesz mógł zapoznać się w szczegółach swojego wniosku.

| Oferty Wnioski                      | Dyspozycje Złożo   | ne dyspozycje                  |                 |                 |                          |             |
|-------------------------------------|--------------------|--------------------------------|-----------------|-----------------|--------------------------|-------------|
| Lista Wniosków                      |                    |                                |                 | Pokaż filtry 0  | 👕 Usuń 🕕 Podpisz i wy    | rślij ዐ     |
| Produkt                             | Data modyfikacji 🔸 | Nr wniosku                     | Utworzony przez | Podpisany przez | Status                   | Więcej      |
| Zamawiam kontakt w sprawie leasingu | 2024-01-29         | 20240129_155921.661.03197d6APP | Katarzyna Sanak | Katarzyna Sanak | PRZEKAZANY DO REALIZACJI | *<br>*<br>* |

9. Gdy gotowa Oferta finansowania zostanie udostępniona w bankowości internetowej status wniosku zmieni się na "Do podpisu – Oferta przygotowana". Na numer telefonu wskazany we wniosku o kontakt w sprawie leasingu otrzymasz powiadomienie SMS o dostępności Oferty.

| Zama       | awiam kontakt w sprawie leasingu | 2024-01-26         | 20240126_072607.594.98ee706APP | Grazyna Kowalik |                 | DO PODPISU<br>OFERTA PRZYGOTOWANA | :       |
|------------|----------------------------------|--------------------|--------------------------------|-----------------|-----------------|-----------------------------------|---------|
| Produ      | kt                               | Data modyfikacji ↓ | Nr wniosku                     | Utworzony przez | Podpisany przez | Status                            | Więci   |
| Lista Wnio | osków                            |                    |                                |                 | Pokaż filtry 1  | 👕 Usuń 🕕 Podpisz i wy             | yślij 🕕 |
| Oter       | ty whioski                       | Dyspozycje Złożone | ayspozycje                     |                 |                 |                                   |         |

**10.** W szczegółach wniosku , w sekcji Dokumenty masz możliwość zapoznania się z przygotowaną Ofertą, jej pobrania oraz wydrukowania.

| hun                                                                                                    | and the second second                                                                                                    |
|----------------------------------------------------------------------------------------------------|----------------------------------------------------------------------------------------------------|
|                                                                                                    | Bragen Annelik, 2023-01-28 (7128-07                                                                                                    |
|                                                                                                    | Braistra Aveala, 2004-01-06-07-04-01                                                                                                    |
| -                                                                                                    | Patients proceedings and the second second s |
| Colores restricted                                                                                                    | Contract of the second second s                                                                                                    |
| Bratyra Novalk, 2024/01-20 07/24-41                                                                                                    |                                                                                                    |
| Dane kontaktowe                                                                                                    |                                                                                                    |
|                                                                                                    | C D B C D ⊃ C 8 · ⊽ Olerta fearses. Q · − □ ×                                                                                                    |
| Califie Stationary                                                                                                    | Plik Początek Komentary Widok Formulary Ochrone Udostępnianie Po                                                                                                    |
| Zaczyńska                                                                                                    |                                                                                                    |
| -48 7                                                                                                    |                                                                                                    |
| Providence Transmission                                                                                                    | ALCH OFERTS LAAMAGU HE SEDIETDE VIKE                                                                                                    |
| Boot projection to Manhatometers                                                                                                    | data data data data data data data data                                                                                                    |
| Standy .                                                                                                    |                                                                                                    |
| Built young                                                                                                    |                                                                                                    |
| Dokumente                                                                                                    |                                                                                                    |
|                                                                                                    | A -                                                                                                    |
| E. Oferta Maintenania et NEZARI DA 108,52                                                                                                    |                                                                                                    |
| and the second second se | Real International Virtual International Annuality                                                                                                    |
| Oświadczeńsa                                                                                                    | The second second second second second                                                                                                    |
| Dotychicae utorine spoty                                                                                                    |                                                                                                    |
| a freeze and a present property have a low open                                                                                                    | in 12.2 m more a serie spectrum deserver and                                                                                                    |
| Osinalizaria vyriagare dravdyrau                                                                                                    |                                                                                                    |
| Description of annuality of the forest-size in high-1 (in 1997)                                                                                                    |                                                                                                    |

**11.** W kolejnym kroku możesz zaakceptować przygotowaną Ofertę – zaznacz wymagane oświadczenia (checkbox Oświadczenia wymagane do podpisu) i wybierz przycisk "**Podpisz i wyślij**".

| 上 Oferta finansowania nr 9      | 32347/24/1/K/02               |                              |                            |                            |  |
|---------------------------------|-------------------------------|------------------------------|----------------------------|----------------------------|--|
| Oświadczenia                    |                               |                              |                            |                            |  |
| Dotychczas udzielone zgody:     |                               |                              |                            |                            |  |
| ✔ Wyrażam zgodę na przekazanie  | oowyższych danych do Alior Le | asing Sp. z o.o. w celu kont | aktu ze strony tego podmio | u i przedstawienia oferty. |  |
| Oświadczenia wymagane do po     | dpisu:                        |                              |                            |                            |  |
| Zapoznałem się i akceptuję ofer | ę finansowania nr 932347/24,  | 1/K/02 z dnia 2024-01-26     |                            |                            |  |
|                                 |                               |                              |                            |                            |  |

## 12. Wprowadź otrzymany kod sms wybierz przycisk "Zatwierdź".

| Sama salat ooo ya ka |             |      |           |
|----------------------|-------------|------|-----------|
| < Wróć do edycji     | kod SMS nr: | \$ < | Zatwierdź |

## **13.** Po wybraniu przycisku "Zatwierdź" pojawi się poniższy komunikat:

|          | Wniosek numer:                                          |
|----------|---------------------------------------------------------|
|          | został wysłany do banku.                                |
|          | Akceptacja oferty przekazana do                         |
| by sprav | vdzić aktualny status wniosku, przejdź do zakładki Wnio |
|          | Powrót do Centrum Produktów                             |

Akceptacja Oferty dotyczącej leasingu nie wiąże się z formalnym podpisaniem umowy o leasing ani nie powoduje zaciągnięcia żadnego zobowiązania finansowego wobec firmy. Jest to jedynie dodatkowa informacja, aby specjalista skontaktował się z Tobą w celu dokończenia procesu leasingowego.

14. Status wniosku możesz sprawdzić w sekcji Wnioski. Status wniosku zmieni się na "Zrealizowany – Oferta zaakceptowana" i oznacza, że informacja została przekazana do partnera leasingowego.

| Zamawiam kontak | t w sprawie leasingu | 2024-01-26         | 20240126_072312.261.88fdc65APP | Grazyna Kowalik | Grazyna Kowalik | ZREALIZOWANY<br>OFERTA ZAAKCEPTOWANA | :       |
|-----------------|----------------------|--------------------|--------------------------------|-----------------|-----------------|--------------------------------------|---------|
| ] Produkt       |                      | Data modyfikacji 🔸 | Nr wniosku                     | Utworzony przez | Podpisany przez | Status                               | Więcej  |
| ista Wniosków   |                      |                    |                                |                 | Pokaż filtry 1  | 👕 Usuń 🕕 Podpisz i wy                | rślij 🕕 |
| Oferty          | Wnioski              | Dyspozycje Złożone | dyspozycje                     |                 |                 |                                      |         |